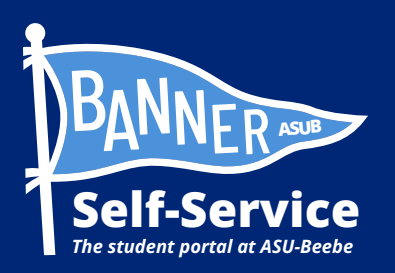

## How to view your Unofficial Academic Transcript in Banner

## STUDENTS ARE ADVISED TO SET UP THEIR MY.ASUB.EDU ACCOUNT AND ENROLL IN DUO MULTI-FACTOR AUTHENTICATION BEFORE ATTEMPTING THIS PROCESS.

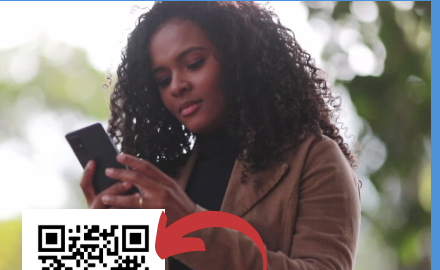

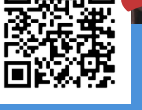

Scan QR to connect to a video tutorial and other Banner Self-<u>Servi</u>ce how-to guides

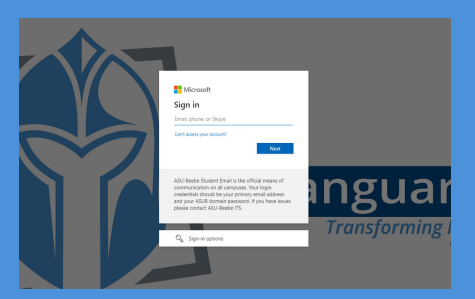

STEP 1: LOG INTO YOUR MY.ASUB.EDU HUB. \*Use your ASUB.edu email address & password.

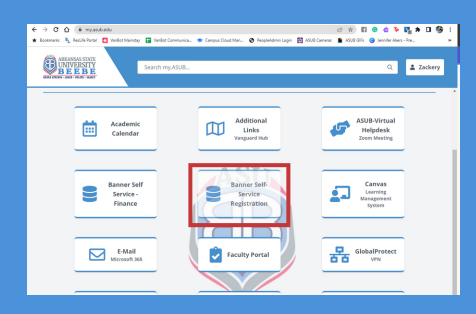

STEP 2: IN YOUR MY.ASUB.EDU HUB, SELECT THE "BANNER SELF-SERVICE" TILE.

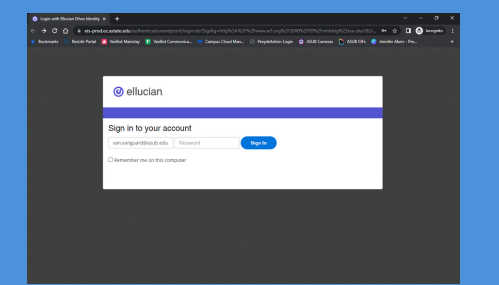

## STEP 3: LOG INTO BANNER SELF-SERVICE.

\*Use your ASUB.edu email address & password

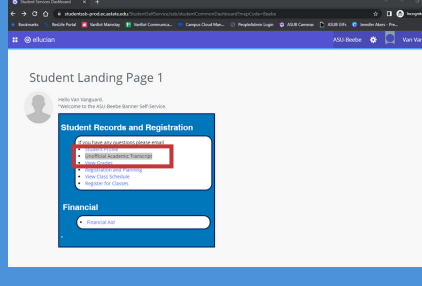

STEP 4: FROM YOUR BANNER STUDENT LANDING PAGE, SELECT "UNOFFICIAL ACADEMIC TRANSCRIPT."

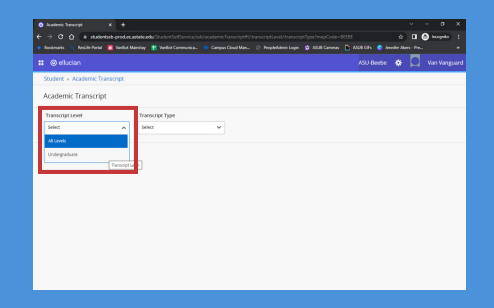

STEP 5: ONCE ON THE ACADEMIC TRANSCRIPT SCREEN, SELECT THE APPROPRIATE TRANSCRIPT LEVEL.

\*Most likely, you will need to select "undergraduate."

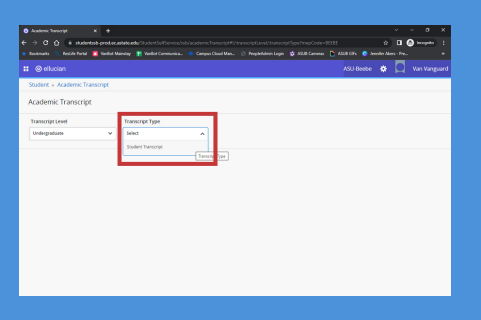

STEP 6: NEXT, SELECT THE APPROPRIATE TRANSCRIPT TYPE.

\*Most likely, you will need to select "Student Transcript."

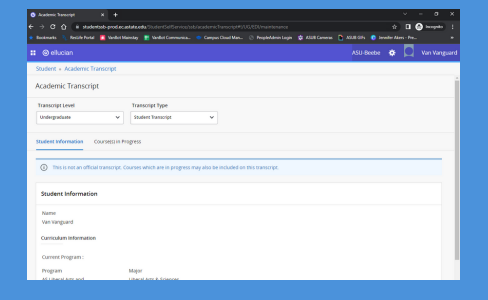

STEP 7: YOU SHOULD BE PROMPTED WITH YOUR UNOFFICIAL ACADEMIC TRANSCRIPT.

\*Scroll down to view courses/ grades, currently enrolled, completed, and attempted.

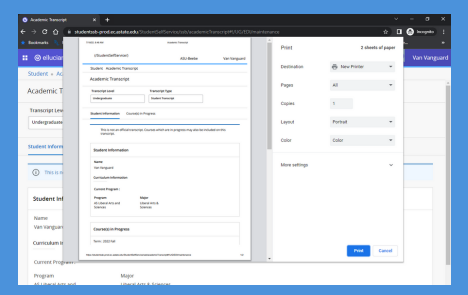

STEP 8: TO PRINT YOUR UNOFFICIAL ACADEMIC TRANSCRIPT, PRESS CTRL+ P ON YOUR KEYBOARD TO GENERATE A PRINTABLE SCREEN.

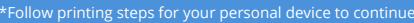

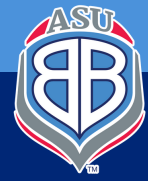

Scan QR to connect to IT Support Helpdesk for technical assistance.